Author: Hossou Zounffa

# Designing and Converting Custom Cursors: A Step-by-Step Guide

2/28/2024

#### Abstract

This article provides a comprehensive guide on designing simple cursors using Paint and converting them into a usable format for implementation as custom cursors on computer systems. The process involves initial design in Paint, saving the design, converting the file to an appropriate format, and ensuring the file is recognized correctly by the operating system. This method offers a straightforward approach for creating custom cursors, enhancing user interface customization.

#### Introduction

Custom cursors play a significant role in personalizing and enhancing user interface experiences. The creation and implementation of custom cursors involve designing the cursor, converting the design into a compatible file format, and applying the custom cursor within the system. This guide outlines a practical approach to designing and converting custom cursors using accessible tools and online resources.

#### Materials and Methods

Designing the Cursor

**Open Paint**: Utilize Paint, a widely available graphic design tool, for designing the cursor.

**Design Process**: Zoom in on the workspace and employ the available drawing tools to create a simple cursor design. Given the small display size of cursors, simpler designs are recommended for clarity and visibility.

Saving the Design

**Save the File**: Upon completing the design, access the menu option in the top left corner of Paint, select "Save As," choose PNG from the drop-down box, and save the file.

Converting the File

**File Conversion**: Navigate to <u>https://convertico.com/</u>, a website dedicated to converting PNG files into .ICO format, which is suitable for cursors.

Download the Converted File: After conversion, download the .ICO file to your computer.

Preparing the File for Use

**Locating the File**: Find the downloaded file in the designated folder. If the file extension (.ICO) is not visible, adjust the system settings to display file extensions.

**Renaming the File Extension**: If necessary, rename the file extension from .ICO to .CUR to ensure compatibility as a cursor file.

#### Discussion

The process outlined offers an accessible method for creating custom cursors from scratch using basic graphic design software and online conversion tools. This approach democratizes the customization of user interfaces, allowing individuals to tailor their computing experience to their preferences.

## Conclusion

Creating custom cursors is a straightforward process involving design, conversion, and implementation. By following the steps outlined in this guide, users can easily create and implement custom cursors, enhancing their interaction with computer systems.

### References

YouTube. (n.d.). *Cursor Design Tutorial*. <u>https://www.youtube.com/watch?v=mTuVpfsPX1k</u>

YouTube. (n.d.). File Conversion for Custom Cursors. https://www.youtube.com/watch?v=-V\_bHbkhNNg